# Вопросы и ответы по Windows клиенту

| 1. | Подключение к системе                                  | .2 |
|----|--------------------------------------------------------|----|
| 2. | Неверное имя пользователя или пароль                   | .2 |
| 3. | Ошибка: нет необходимого приложения в списке доступных | .3 |
| 4. | Автоматически заходит в последний используемый модуль  | .4 |
| 5. | Ошибка: Ошибка обновления модуля «bp_dict.dll»         | .4 |
| 6. | Ошибка: Ошибка обновления модуля «com_acnt.dll»        | .5 |
| 7. | Превышено количество допустимых сессий                 | .5 |
| 8. | Изменение масштаба / размера шрифта                    | .6 |

## 1. Подключение к системе

а. Запустите находящийся на рабочем столе значок системы Парус, например:

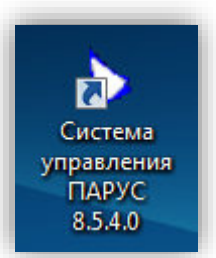

b. Откроется окно входа в систему:

| ачать сеанс     | - Cores                |
|-----------------|------------------------|
| База данных:    | KOSTROMA               |
| Пользователь:   |                        |
| Пароль:         |                        |
| 📃 Сохранить пар | ооль 🔲 Изменить пароль |
| Схема:          |                        |
| PARUS           | •                      |
| Организация:    |                        |
| DZKO            |                        |
| Приложение:     |                        |
| Кадры и штатно  | е расписание 🗸 🔻       |
|                 | ОК Отмена Справка      |

с. Укажите в нем имя пользователя и пароль, выберите из списка нужное Приложение. (Для каждого приложения своя учетная запись);

d. Если у вас нет имени пользователя и пароля, то обратитесь к Администратору по телефону 8 (4942) 33-03-03 (доб.3) или по почте parus@miac.dzo-kostroma.ru для его получения.

## 2. Неверное имя пользователя или пароль

a. При появление данной ошибки, проверить правильность вводимых данных;

b. Если данные верны, проверить введена ли переменная «NLS\_LANG» из инструкции по установке;

с. После ввода или исправления переменной, программу необходимо перезапустить.

3. Ошибка: нет необходимого приложения в списке доступных

Для загрузки правильного списка доступных приложений необходимо:

 а. Войти в любое приложение из предложенных и начать новый сеанс:

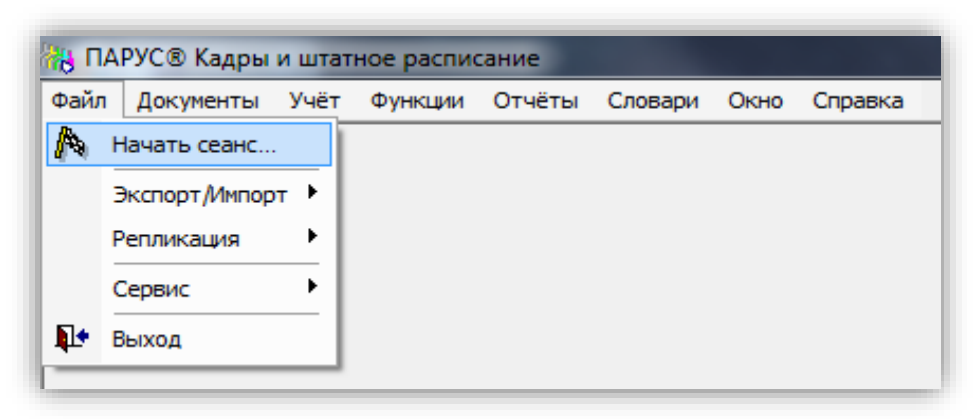

b. После этого у Вас прогрузится список доступных приложений для учетной записи.

с. Ошибка входа в процедуру: открывается пустое окно с двумя пунктами меню сверху

|      | РУС® Си | стема управления ПАРУС |
|------|---------|------------------------|
| Файл | Справка |                        |
|      |         |                        |
|      |         |                        |
|      |         |                        |
|      |         |                        |
|      |         |                        |
|      |         |                        |
|      |         |                        |
|      |         |                        |

Для исправления данной ошибки необходимо:

- а. Нажать: Файл -> Начать сеанс, согласиться на закрытие сессии;
- b. Ввести учетные данные для нужного Вам приложения;
- с. Выбрать данное приложение (Если не доступно, см. пункт 2);
- d. После загрузки приложения снова нажимаем Файл -> Начать сеанс;

e. Теперь вход в Приложения должен осуществляться корректно без вывода данной ошибки.

В том случае, если ошибка не устраняется, необходимо связаться по телефону: 8 (4942) 33-03-03 (доб.3) со специалистом для установления удаленного доступа с помощью программы Ammyy Admin либо с помощью программы TeamViewer.

4. Автоматически заходит в последний используемый модуль

а. Нажать: Файл -> Начать сеанс:

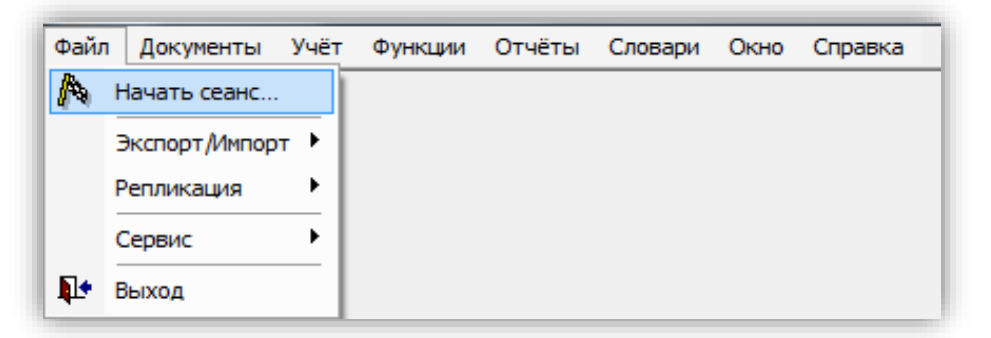

b. Согласиться с завершением сеанса:

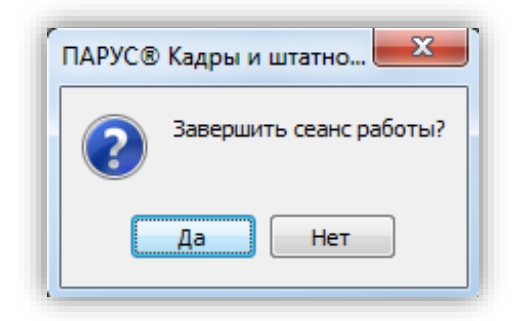

5. Ошибка: Ошибка обновления модуля «bp\_dict.dll»

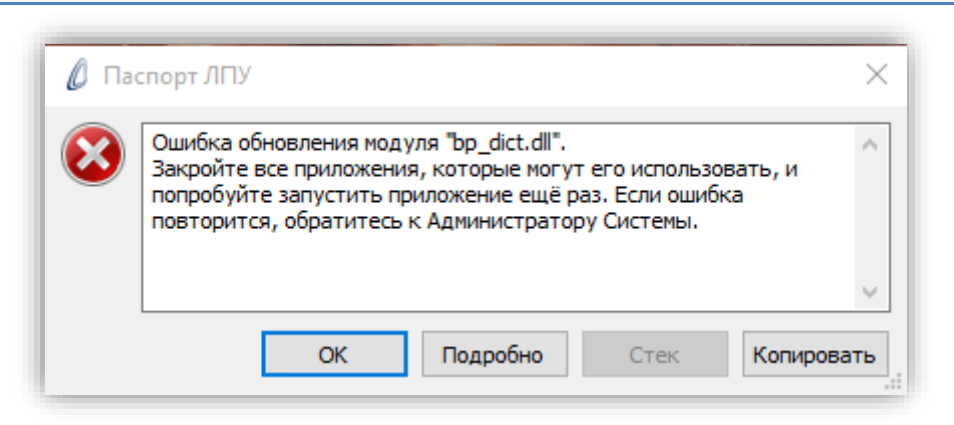

Для исправления данной ошибки необходимо запустить систему от имени Администратора.

## 6. Ошибка: Ошибка обновления модуля «com\_acnt.dll»

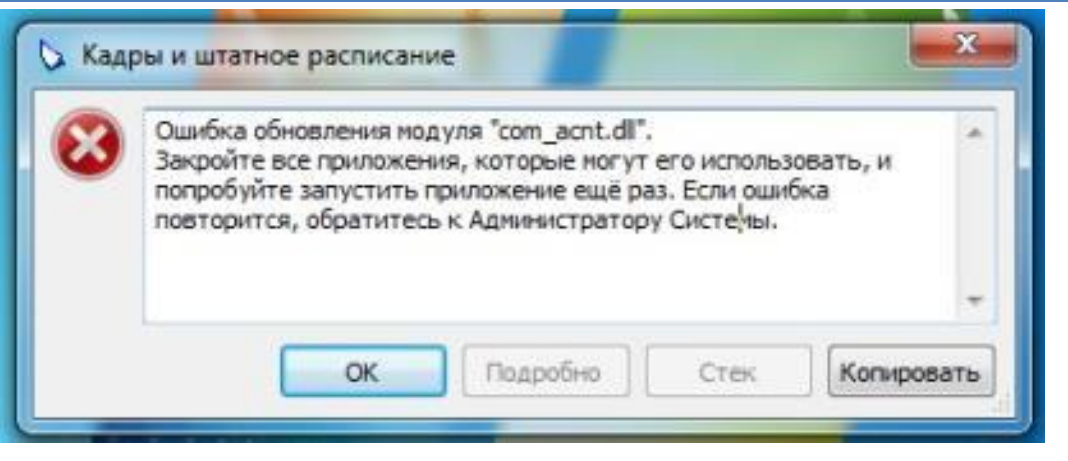

- 1. Необходимо в конце пути ярлыка системы Парус добавить -- t;
- а. Правой кнопкой мыши кликнете по ярлыку:
- b. Далее выбираете "Свойства";
- с. В пункт "Объект" занести после кавычек –t:

| Безопасность   | Подробно                                      | Предыдущие версии |  |  |
|----------------|-----------------------------------------------|-------------------|--|--|
| Общие          | Ярлык                                         | Совместимость     |  |  |
| Гип объекта:   | Приложение                                    |                   |  |  |
| асположение:   | Система управления ПАРУС 8.5.6.1              |                   |  |  |
| Объект:        | управления ПАРУС 8.5.6.1\p8application.exe" ⋠ |                   |  |  |
| Рабочая папка: | "C:\Program Files (x86)\Система управления ПА |                   |  |  |
| Быстрый вызов: | Нет                                           |                   |  |  |
|                |                                               |                   |  |  |

 Если ошибка не устранится, то необходимо связаться по телефону 8 (4942) 22-73-91 со специалистом для установления удаленного доступа с помощью программы Ammyy Admin либо с помощью программы TeamViewer.

## 7. Превышено количество допустимых сессий

В систему под одним логином нельзя входить более 2 раз одновременно, при долгом простое программы автоматически происходит разрыв соединения с сервером БД, при этом сессия остается

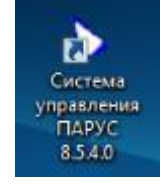

активной. Во избежание данной проблемы, пожалуйста отключайте программу если в ней не работаете.

При появлении такой проблемы обратитесь к Администратору по телефону: 8 (4942) 22-73-91 или по почте <u>mailto:parus@miac.dzo-kostroma.ru</u>

#### 8. Изменение масштаба / размера шрифта

Появилась возможность изменять размер шрифта. Нужно закрыть в парусе все разделы и выполнить двойной клик по панели задач ПАРУСА (серая полоска в нижней части окна, где отображаются имя пользователя, часы, БД и и.д.) должно открыться окно выбора масштаба.